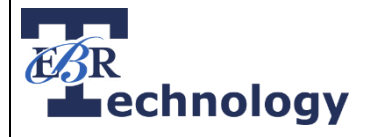

## How to Update a Chromebook or Chrometab

To update the Chrome OS a Chromebook or Chrometab, follow the steps outlined below:

- 1. Log in to your Chromebook or Chrometab
- 2. Click on the time in the bottom, right-hand corner of the screen

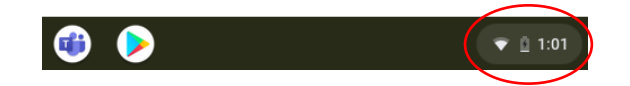

3. Click the Settings icon

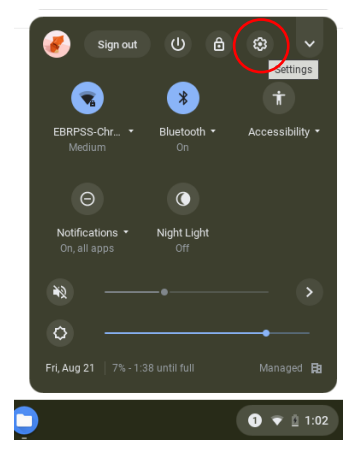

4. On the left, click "About Chrome OS"

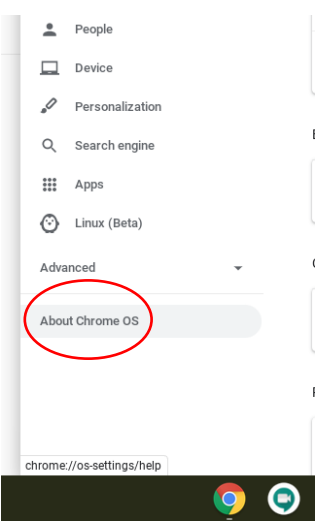

Continued Next Page...

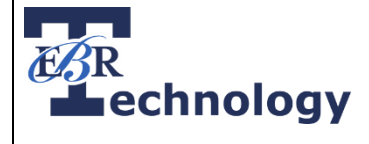

- 5. Click "Check for Updates"
  - a. If an update is available for your device, it will automatically start to download after clicking on "Check for Updates"

| About Chrome OS                                     |                   |
|-----------------------------------------------------|-------------------|
| Google Chrome OS                                    |                   |
| Version 85.0.4183.59 (Official Build) beta (64-bit) | Check for updates |
| See what's new                                      |                   |
| Get help with Chrome OS                             |                   |
| Banat an issue                                      | <b>Г</b> Я        |

6. Once your update has downloaded, click "Restart" to restart your Chromebook

If your device begins to download the update, but then says, "Your device is up to date," restart your Chromebook and follow the steps above again.